# Контурные эффекты

# Вращение копий

Урок по Inkscape

Автор презентации педагог дополнительного образования МАУДОДЮЦ «Ровесник» г. Красноуральск Алексеева Н.Н.

### Что такое «Контурный эффект»

## Контурный эффект «Вращение копий»

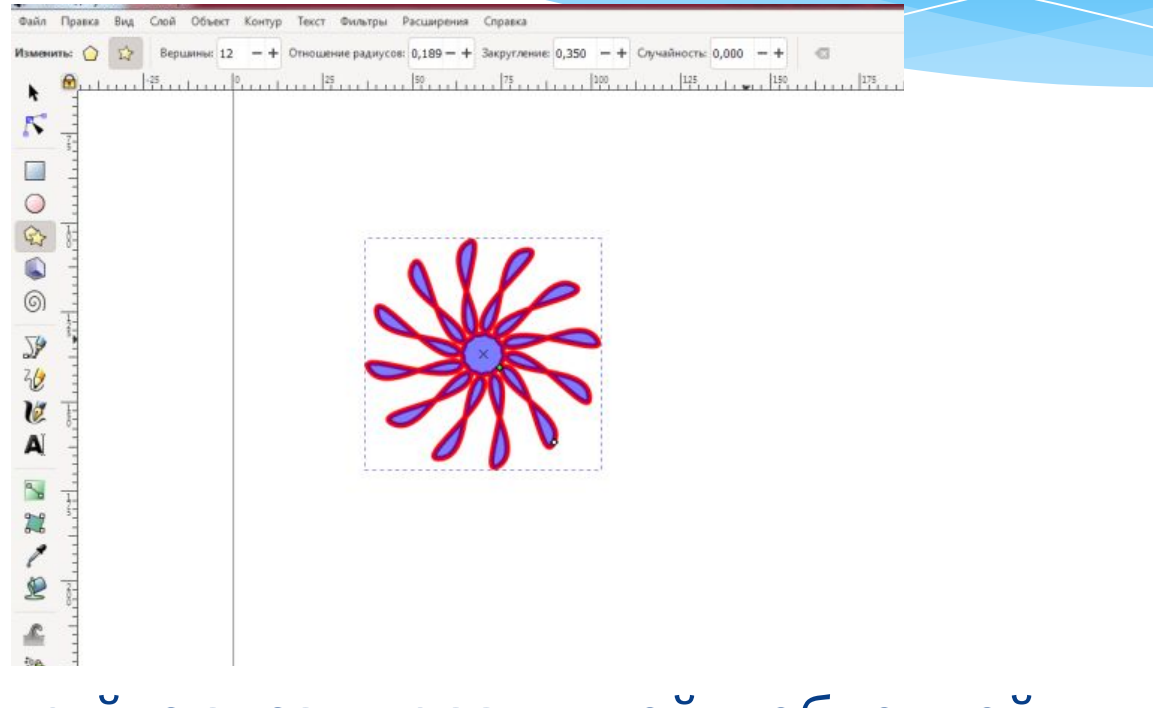

#### \* Нарисуйте звезду с заливкой и обводкой

ить: 🕜 🏠 Вершины: 12 — + Отношение радиусов: 0,189 — + Закругление: 0,350 — + Случайность: 0,000 — + 🖾

#### \* Открываем панель эффектов Shift+Ctrl+7 или Меню Контур — Контурные эффекты.

| : 🔰 🕎 вершины: 12 | Оконтурить объект Shift+ C  | Сл/+С игление: 0,350 — + Случайность: 0,000 — + 🗠 |   |
|-------------------|-----------------------------|---------------------------------------------------|---|
| A                 | Оконтурить обводку Ctrl+/   | Alt+C 1100 125 140 175 200 225 250 275 300 0      | ৰ |
|                   | Векторизовать растр Shift+/ | Alt+B                                             | 0 |
| -                 | Сумма С                     | Inter-                                            |   |
| -                 | Разность (                  | Ctri+-                                            |   |
|                   | Пересечение                 | Ctrl+*                                            |   |
| -                 | Исключающее ИЛИ             |                                                   |   |
| -                 | О р                         | Lttl+/<br>Щёлкните кнопку для добавления эффекта  |   |
| _                 | С Разрезать контур Сtri+,   | ARe/                                              |   |
|                   | Объединить С                | Inter K                                           |   |
|                   | Разбить Shift+C             | X+ht                                              |   |
| -                 | Втянуть (                   | Ctrl+(                                            |   |
|                   | Оттянуть (                  | Ctrl+)                                            |   |
|                   | Динамическая втяжка (       | Ctrl+J                                            |   |
|                   | Связанная втяжка Ctrl+.     | Alt-1                                             |   |
|                   | Упростить С                 |                                                   |   |
|                   | Развернуть                  |                                                   |   |
|                   | удалить контурный эффект    |                                                   |   |
|                   |                             |                                                   |   |
|                   |                             |                                                   |   |
|                   |                             |                                                   |   |
|                   |                             |                                                   |   |
|                   |                             |                                                   |   |
|                   |                             |                                                   |   |
|                   |                             |                                                   |   |
|                   |                             |                                                   |   |
|                   |                             |                                                   |   |
|                   |                             |                                                   |   |
|                   |                             |                                                   |   |
|                   |                             |                                                   |   |

+

Щёлкните кнопку для добавления эффекта

#### Нажмите кнопку + в докерном окне Контурные эффекты

Открывается окно Выбор динамических контурных эффектов

\* Выбираем эффект «Вращение копий»

Вращение копий Rotate copies

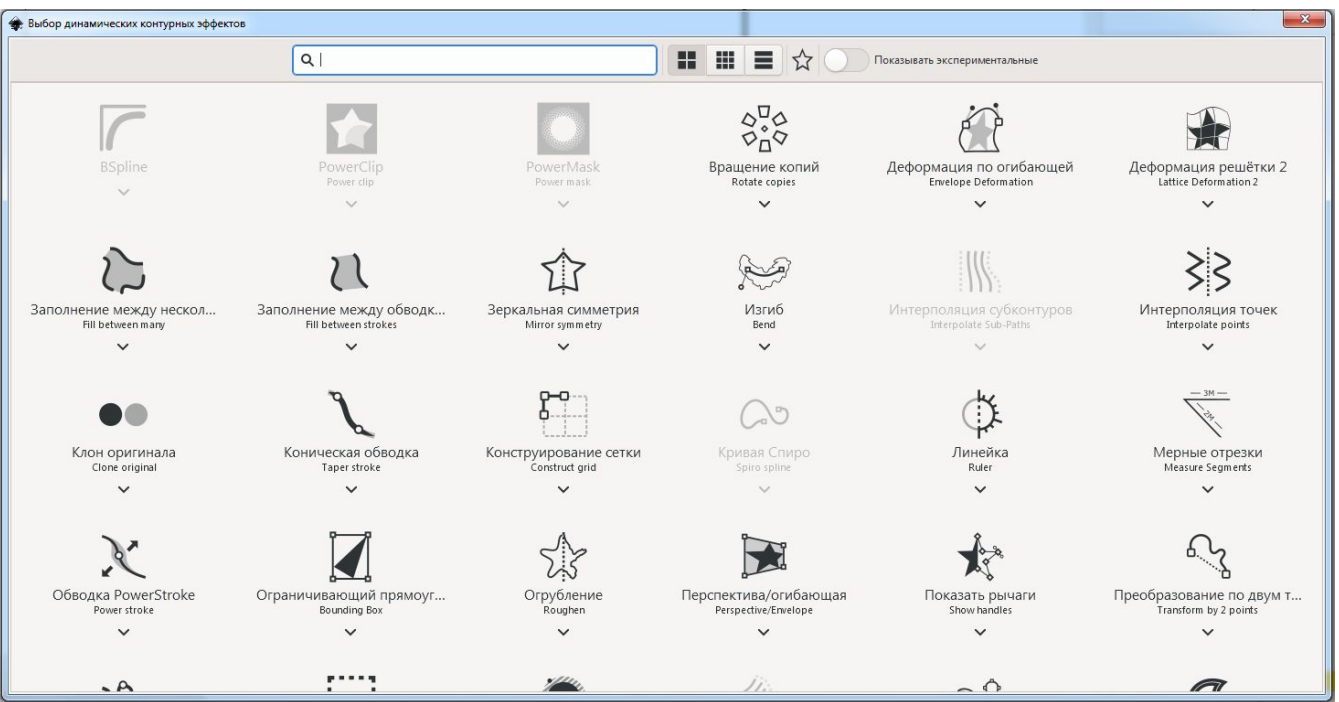

4 1

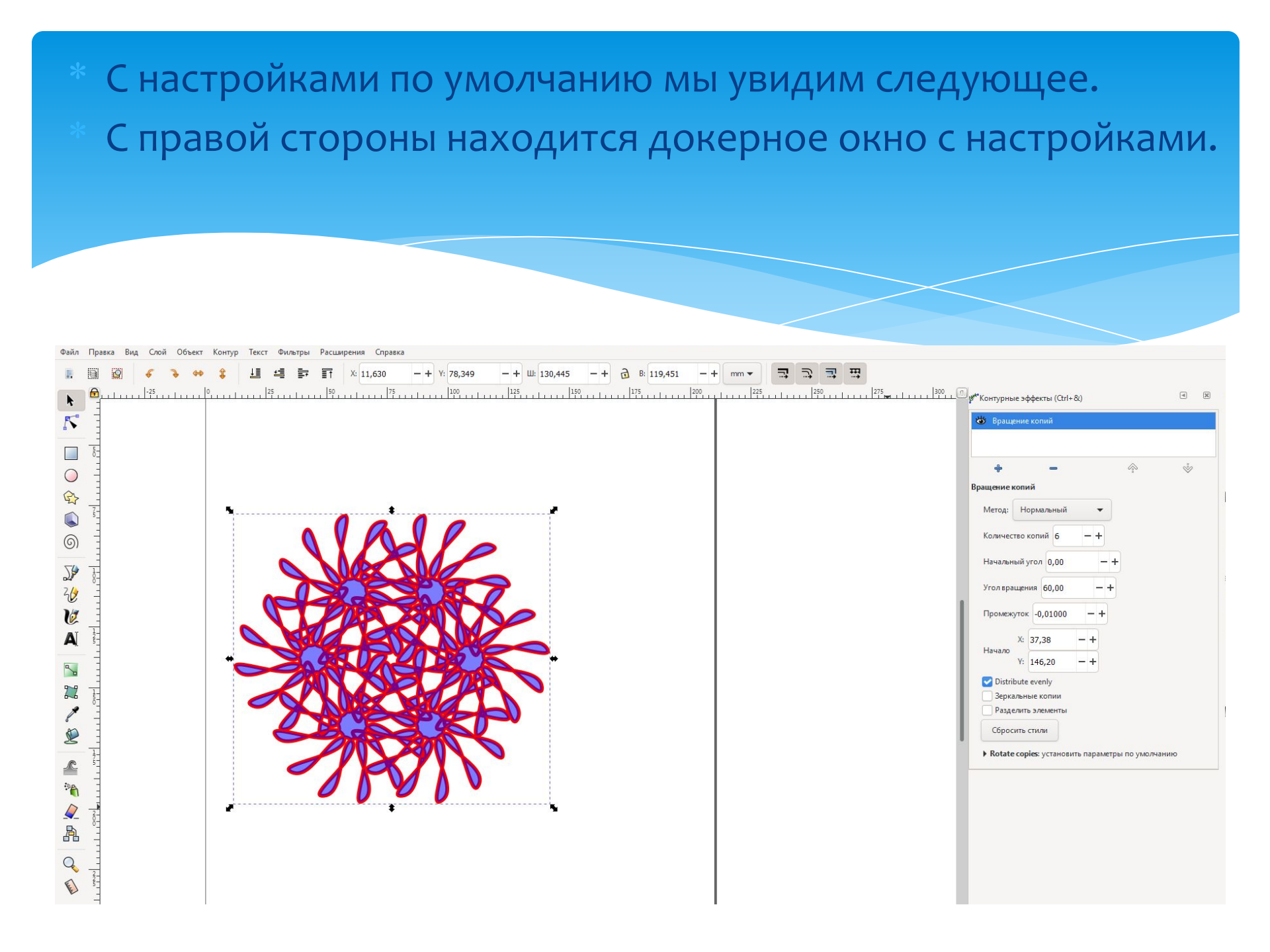

## Если выбрать инструмент редактировать узлы контура, то мы увидим маркеры управления.

Первый позволяет вращать систему объектов относительно общего центра, второй увеличивает расстояние между копиями и вращает систему копий вокруг оригинала.

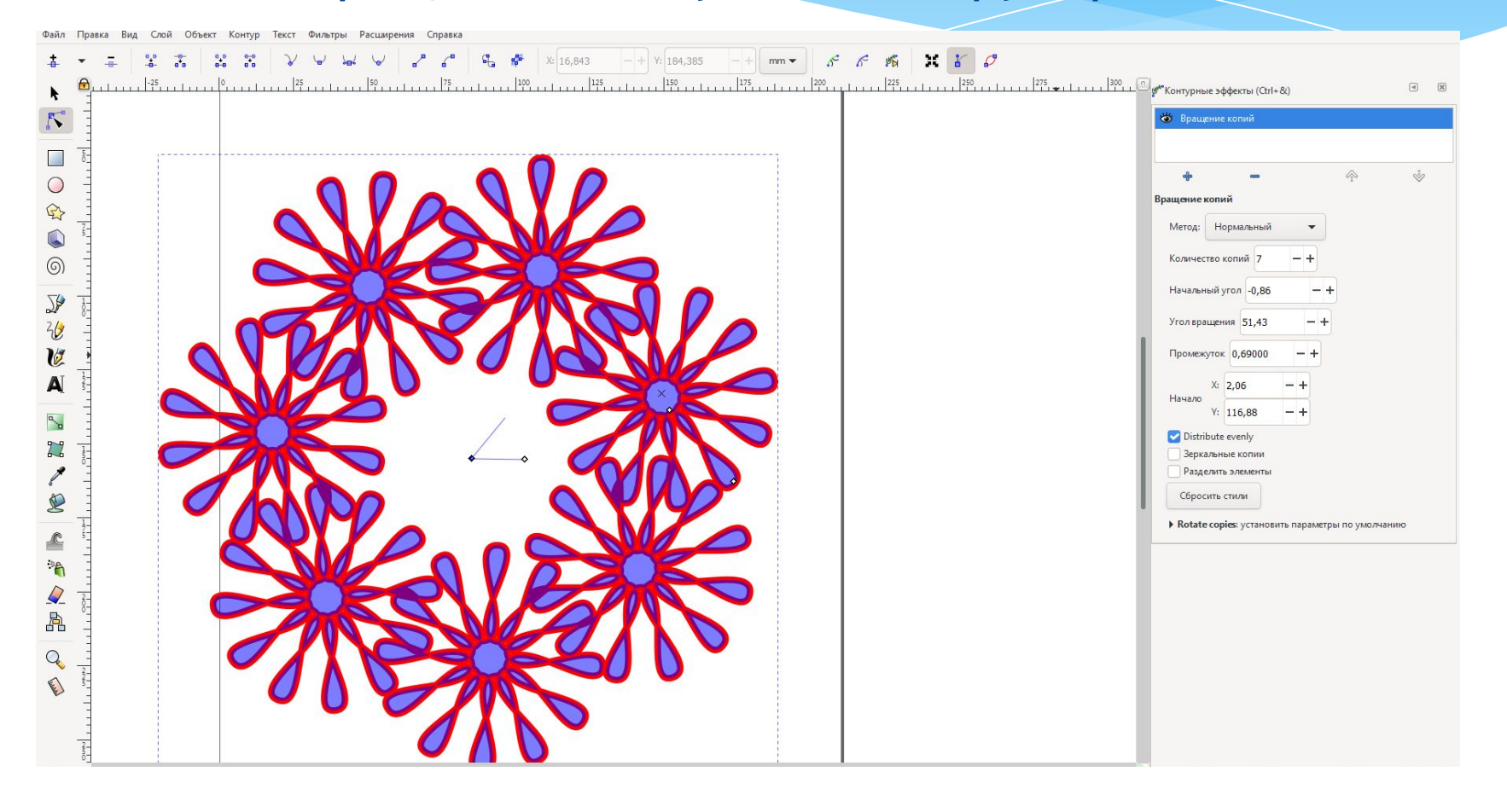

## \* Результат применение метода вращения «Плавление контура»

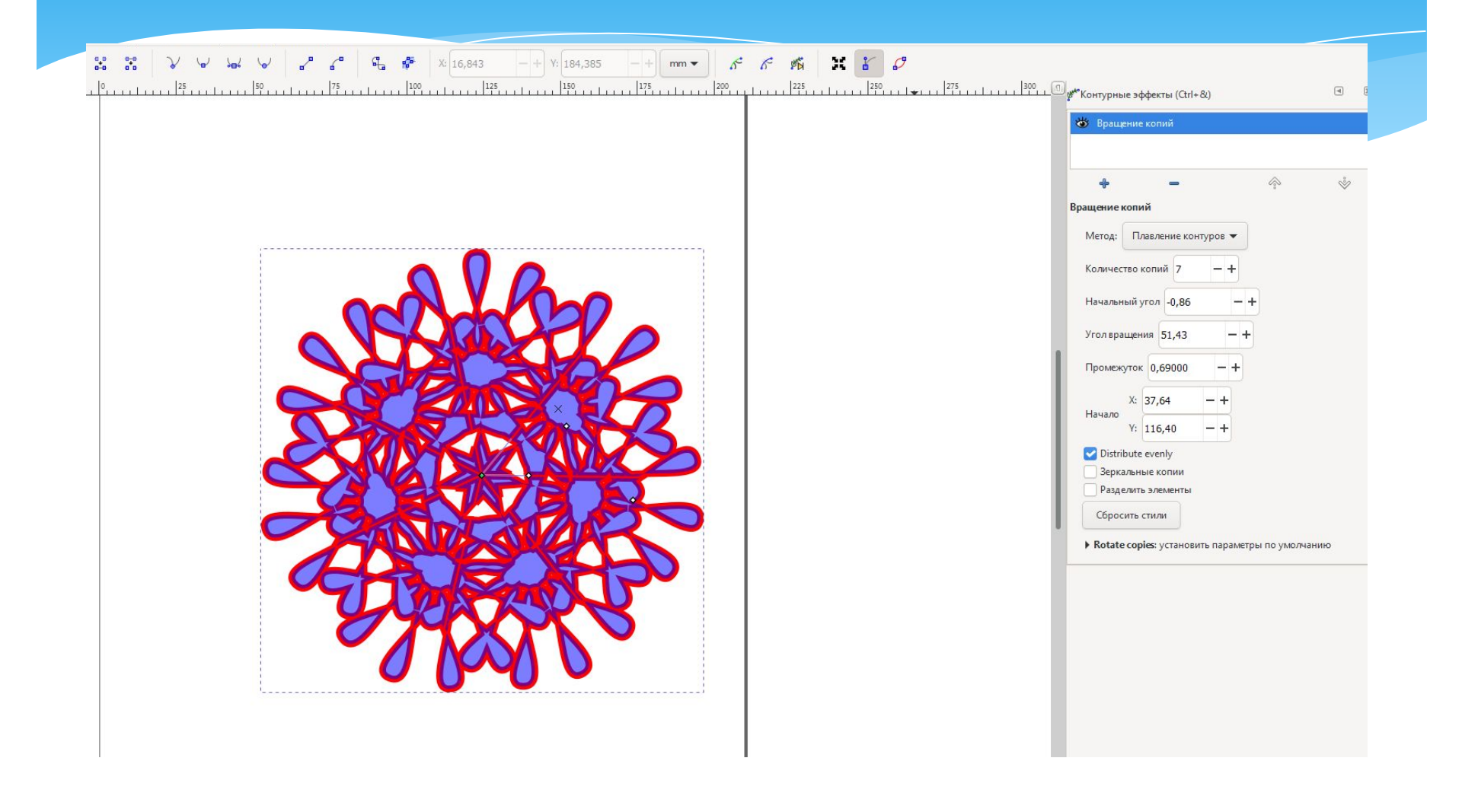

 Результат применения градиента в системе (градиент применяется не к отдельному объекту, я сразу ко всей системе)

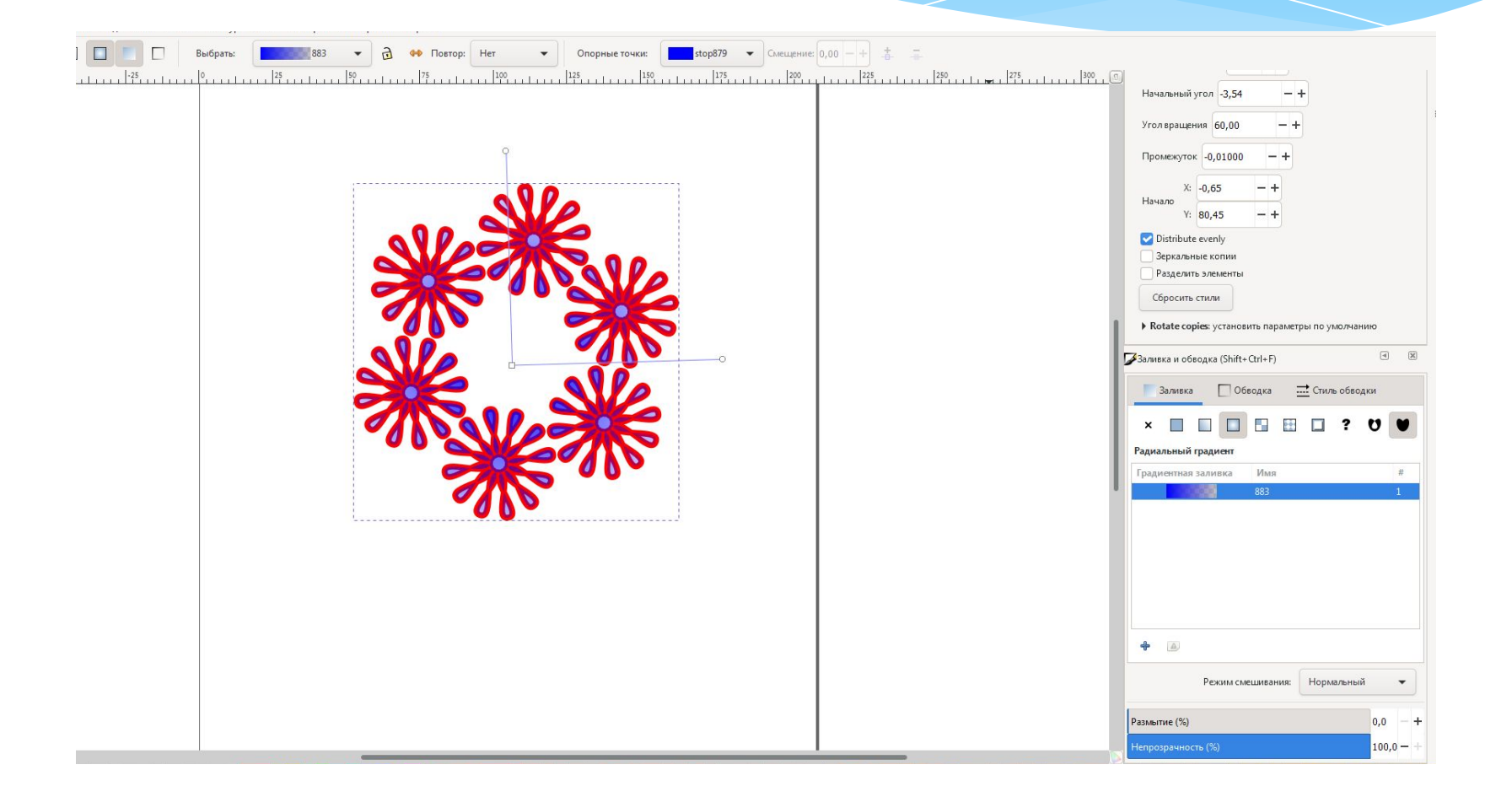

Задание. Поэкспериментируйте с контурным эффектом «Вращение копий». Создайте разные сочетания (можно применять копирование, изменение цвета заливки и обводки и т.д.)

У меня получились вот такие снежинки.

\* Присылайте свои работы. Всё размещу на странице.

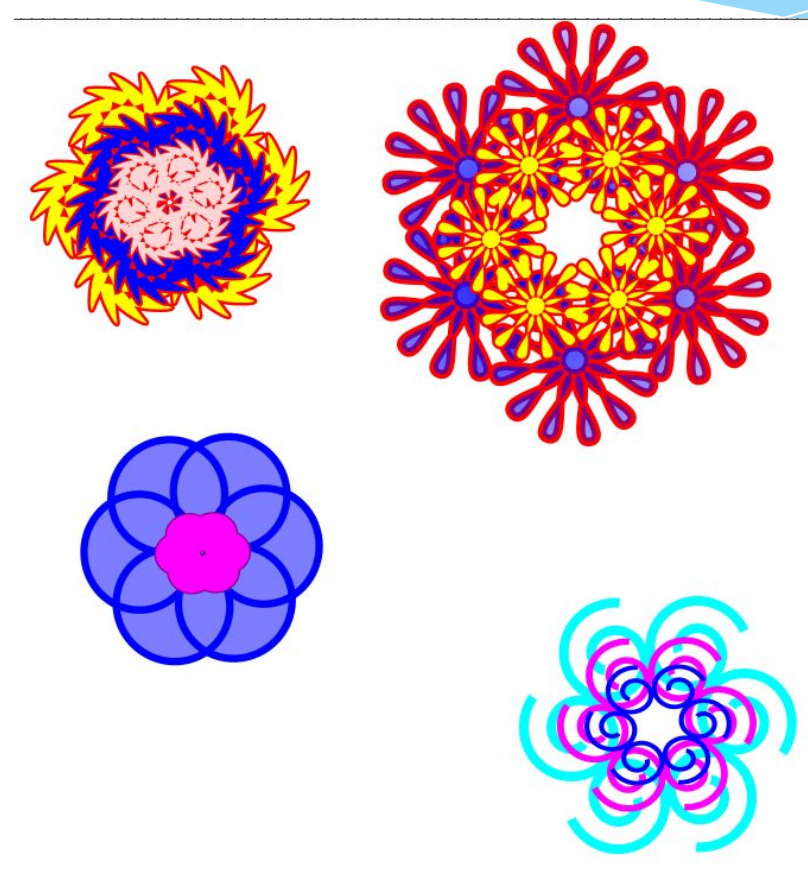